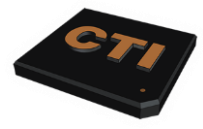

| voice    |
|----------|
| fax      |
| web      |
| Facebook |
| Twitter  |
| hours    |
|          |

563.355.0426 or 800.355.0450 563.355.2937 http://www.computerteam.com https://www.facebook.com/computerteaminc @computerteaminc Mon-Fri 8:00 am - 5:00 pm CST Other Times by Appointment

# Denali Web Apps

Computer Team, Inc. has developed and continues to develop mobile solutions for Cougar Mountain Software's Denali platform. The purpose of these programs is to provide solutions that can be used for Denali on the go. In designing our solutions, we created our products as a PWA (Progressive Web App). A progressive web app (PWA) is an app that's built using web platform technologies but provides a user experience like that of a platform-specific app. PWAs provide the following benefits.

- 1.) The applications work on any device connected to a local network or the Internet: Apple devices, Android devices, Linux devices, and Windows devices, and this includes almost any device that can connect, including PCs, Laptops, Notebooks, Tablets, and Phones.
- 2.) PWAs have application icons that can be added to a device's home screen or taskbar.
- 3.) PWAs can be launched automatically when an associated file type is opened.
- 4.) PWAs can run when the user signs in.
- 5.) PWAs can be submitted to application stores like Microsoft, Apple, and Google.
- 6.) Some PWAs can continue working when the device is offline.
- 7.) PWAs support push notifications.
- 8.) PWAs can perform periodic updates even when the application is not running.
- 9.) PWAs can access hardware features.

We designed this software with the help of our clients to help them perform remote work more efficiently. It allows mobile, remote, or office users to do the following functions.

- 1.) Access customer information.
- 2.) Access pending orders/work orders.
- 3.) Access past orders/work orders sales history.
- 4.) Create new orders/work orders.
- 5.) Update outstanding orders/work orders from any Internet-connected device.

## What can we do?

#### **Dashboard Summary**

The dashboard can contain important information for newly logged-in users. It may be essential notices from the employer or statistics about the current condition of this user's information.

### **Customers Summary**

Here, a user can create new customers and edit existing ones.

### Scheduling Summary

Customers can get scheduled for specific days and times. The app then tells the user who, what, when, and where they must be for the day. Each appointment can include specific notes such as "Please be sure to visit with the customer about the new product line." Scheduling can be done by the user or office personnel planning the user's appointments.

### **Orders Summary**

The users can create new orders/work orders as needed on the fly. As the user creates orders/work orders, they get updated on the home office server in real-time. Once an order/work order gets completed, our app can notify specific people to take the following steps for billing or follow-up.

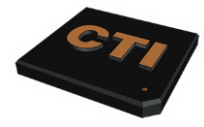

#### **Inventory Management Summary**

Users can make inventory transfers here from different locations. The user can also take physical inventory counts with this app section.

#### **Product Tour**

When the users go to the URL for the app, they get a login screen like the one below.

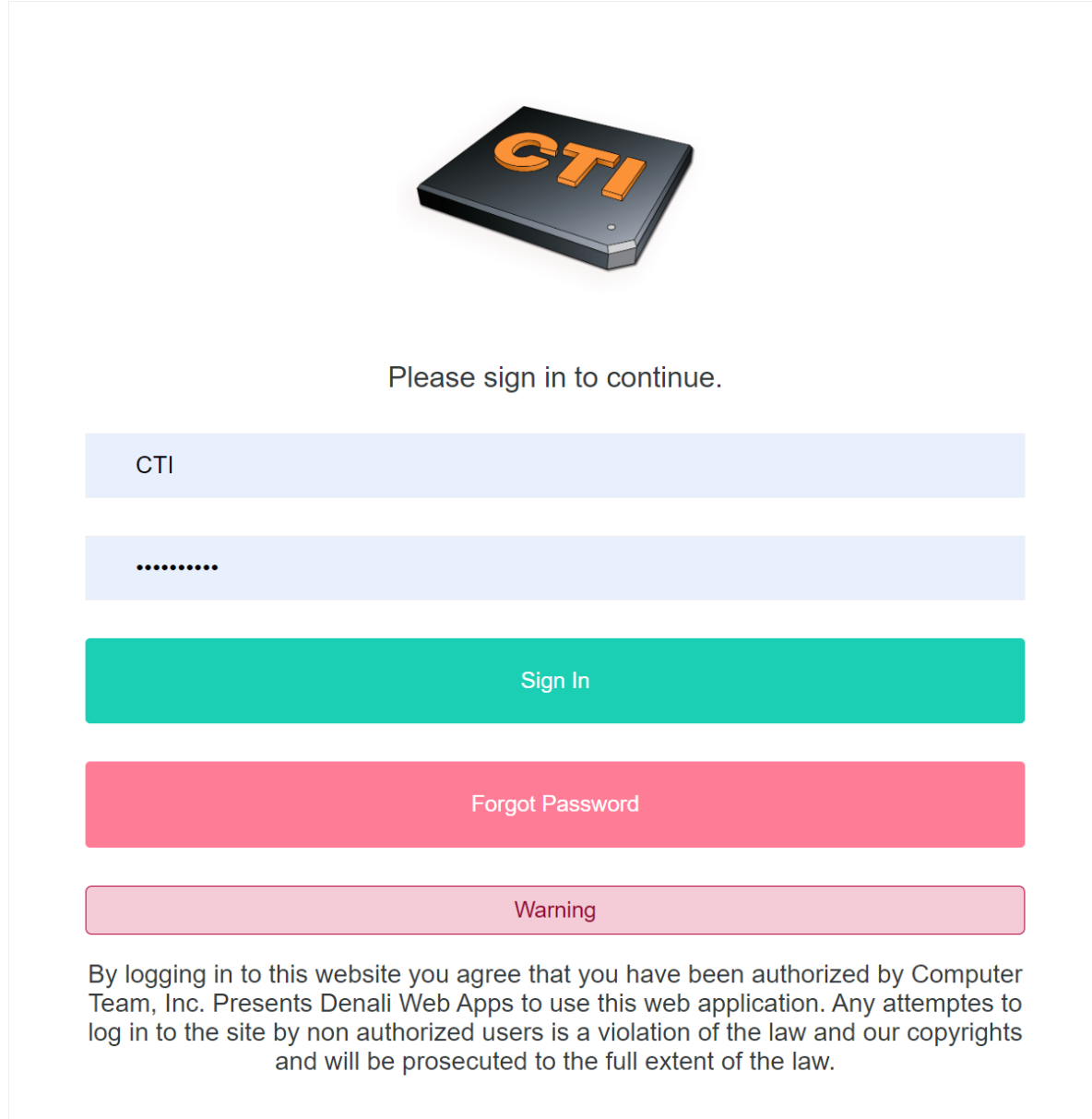

Each client can have their logo displayed on this screen. Users must sign in here and can manage their passwords.

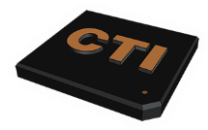

voice 563.355.0426 or 800.355.0450 fax 563.355.2937 web http://www.computerteam.com Facebook https://www.facebook.com/computerteaminc Twitter @computerteaminc hours Mon-Fri 8:00 am - 5:00 pm CST Other Times by Appointment

#### Dashboard

The dashboard shown below will look different depending on your screen size. The first image is on a PC screen.

| <u></u>          | 7    |          |               |               |                        |         |             |         |        | Computer Team 🗸 |
|------------------|------|----------|---------------|---------------|------------------------|---------|-------------|---------|--------|-----------------|
| Dashboard        | ÷    | Users    |               |               |                        |         |             |         |        | Admin / Users   |
| Customers        | < .  | Username | Display Name  | Position      | LastPing               | LastMLI | Device      | Version | Status |                 |
| Inventory        | < 🕲  | СТІ      | Computer Team | Admin Account | Oct 15, 2024 - 1:26 PM | MAIN    | Windows 10+ | 2.5.3.6 | Ready  | Edit            |
| Order Entry      | < 11 |          |               |               |                        |         |             |         |        |                 |
| Admin            | < 🗊  |          |               |               |                        |         |             |         |        |                 |
| Admin Infomation | < 🛈  |          |               |               |                        |         |             |         |        |                 |
|                  |      |          |               |               |                        |         |             |         |        |                 |

The second image below is from a phone screen with a resolution of 480 x 800.

|   | 2               |                  | C                | Computer Tea                 | m ~ ≡           |    |
|---|-----------------|------------------|------------------|------------------------------|-----------------|----|
| L | lsers           |                  |                  | Ac                           | lmin / Users    |    |
|   | Username        | Display<br>Name  | Position         | LastPing                     | LastMLI         |    |
|   | CTI             | Computer<br>Team | Admin<br>Account | Oct 15,<br>2024 -<br>1:26 PM | MAIN            |    |
|   |                 |                  |                  |                              |                 |    |
|   |                 |                  |                  |                              |                 |    |
|   |                 |                  |                  |                              |                 |    |
|   |                 |                  |                  |                              |                 |    |
|   |                 |                  |                  |                              |                 |    |
|   |                 |                  |                  |                              |                 |    |
|   | Copyright © 202 | 24 Computer Te   | am, Inc. All rig | hts reserved. V              | ersion: 2.5.3.6 |    |
|   |                 |                  | _                |                              |                 | // |

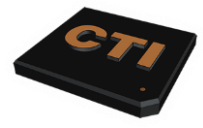

| voice<br>fax | 563.355.0426 or 800.355.0450<br>563.355.2937                |
|--------------|-------------------------------------------------------------|
| web          | http://www.computerteam.com                                 |
| Facebook     | https://www.facebook.com/computerteaminc                    |
| Twitter      | @computerteaminc                                            |
| hours        | Mon-Fri 8:00 am - 5:00 pm CST<br>Other Times by Appointment |

Users can select what other areas of the program they will use from these screens, and this will be based on your license and which sections you subscribe to.

### Inventory Management Web Application

You can select one of two options from this menu for Denali Web Apps.

- 1.) You can transfer products from one location to another. We can cover this in more detail later.
- 2.) Inventory Count Cycle Detail allows you to take inventory counts. This section of the program will also require you to have our PC-based inventory reports program, which works directly with mobile counts. Please see the information about that program below.
  - a. When you choose an option, you can start a new count or open an existing count.
    - i. We are going to start a new count. You will now be presented with the count screen where you can input your items. Of course, you can scan the items' barcodes to speed up the process. The system will look up an item by either the item number or any stock alias assigned to the item. The description will be displayed if that item is in the system. You then enter your count and click the Add button. The screen will look like the one below. Please note that the system supports cases as well. So, if you stock items by the case and have the case quantities documented in your inventory, the system will do the math for cases. Of course, you can delete any count line if needed.

|                                      | /          |                              |                                                                   |                                                        |     | Compute      | er Team 🗸 |
|--------------------------------------|------------|------------------------------|-------------------------------------------------------------------|--------------------------------------------------------|-----|--------------|-----------|
| Inventory<br>→ Transfer Items        | ~ <b>9</b> | Started<br>Descrip<br>Status | I : 10/29/2024 9:37:31 AM<br>otion : Mobile Count for N<br>: Open | IAIN                                                   |     |              |           |
| <ul> <li>Ocycle Count Det</li> </ul> | tail       |                              |                                                                   |                                                        |     |              |           |
| Order Free                           | · 🖨        | # SKU                        |                                                                   | Desc                                                   | QTY | Case QTY     |           |
| Admin                                | < 11       | 1 0001                       | 456784536                                                         | Chair #1 Swivel                                        | 10  | 0            | Del       |
| Admin Infomation                     | < (i)      | 3 0245                       | 712563254                                                         | Computer Tower - Intel Core I7 3.2 - 8G<br>Ram - 2T HD | 6   | 0            | Del       |
|                                      |            | 4 BRIC                       | CKR02                                                             | Brick Read Design 2                                    | 0   | 0            | Del       |
|                                      |            | 5 SHEI                       | ET METAL 3X8 26G                                                  | Sheet Metal 3x8 26G                                    | 10  | 0            | Del       |
|                                      |            | 6 WIRE                       | Ε5                                                                | 5 Strand Thermostat Wire                               | 4   | 0            | Del       |
|                                      |            | 7 S                          | KU                                                                | No Item                                                | QTY |              | Add       |
|                                      |            |                              |                                                                   |                                                        |     |              |           |
|                                      |            |                              | Exit C                                                            | ount                                                   |     | Finish Count |           |

- ii. You can move around the app to any other screen, and the counts get saved as you input them.
- iii. Only click the finish count button when done with the count, which preps the count for the next steps complete in the desktop application.

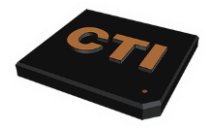

voice 563.355.0426 or 800.355.0450 fax 563.355.2937 web http://www.computerteam.com Facebook https://www.facebook.com/computerteaminc Twitter @computerteaminc hours Mon-Fri 8:00 am - 5:00 pm CST Other Times by Appointment

#### Inventory Management Desktop Application

The Computer Team, Inc. desktop application completes Denali's inventory system. The app screen is shown below.

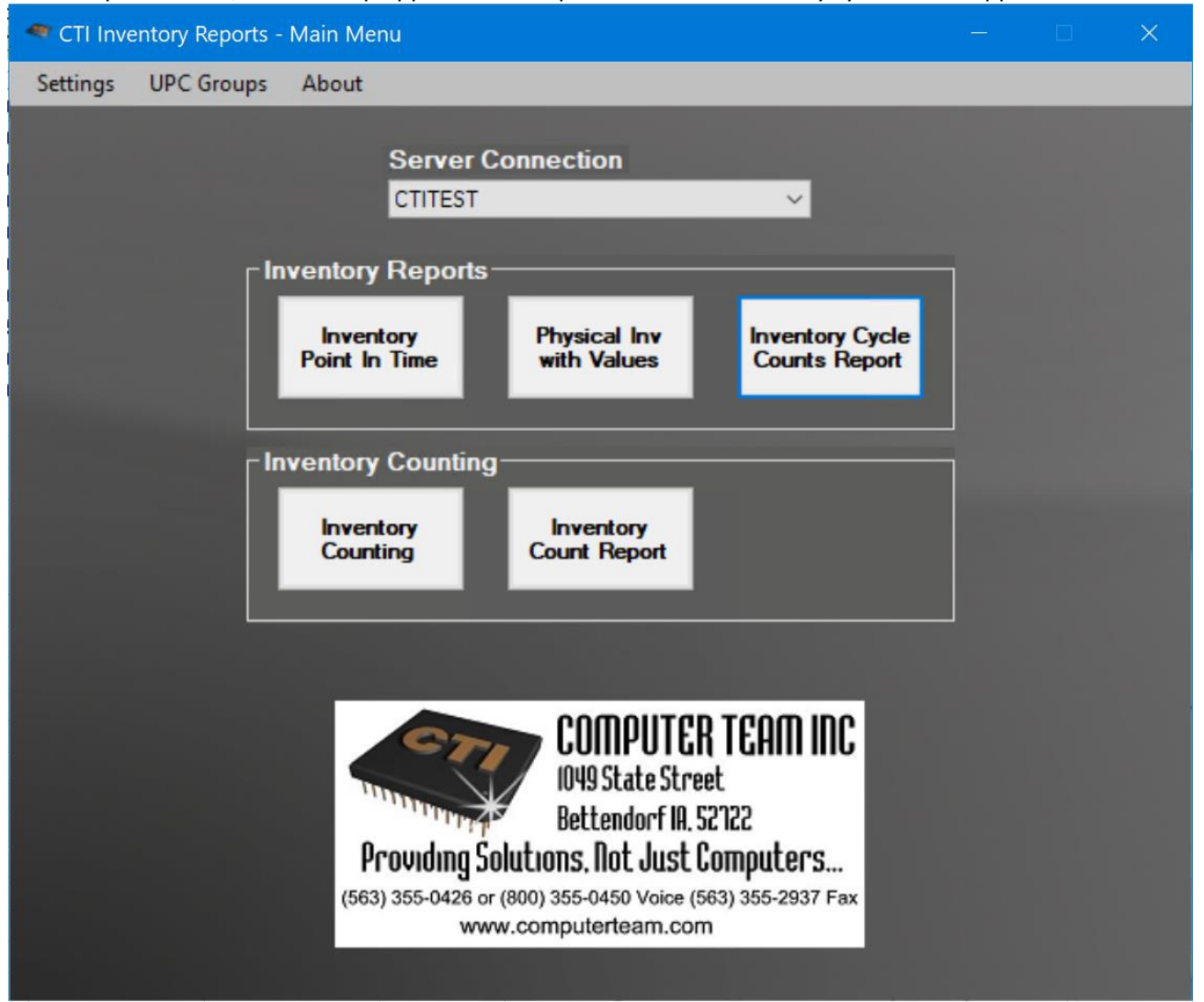

#### From this application, you do the following:

- 1.) Inventory Reports:
  - a. Inventory Point in Time Values reports provide inventory value at any time. For example, if you want to know how much inventory we had on 12/31/2023, this report can provide that information. Of course, this report requires that you have not purged any of your history. The system allows you to skip zero-cost products or where all fields on the report are zero. The report requires Microsoft Excel as the format for producing the reports. Please see the sample report below.

|               | Inventory Point in Time Report         |                                                     |            |               |                                   |                   |                |                |                |                 |                 |                |                 |
|---------------|----------------------------------------|-----------------------------------------------------|------------|---------------|-----------------------------------|-------------------|----------------|----------------|----------------|-----------------|-----------------|----------------|-----------------|
|               | Demonstration Account Company (DMOACT) |                                                     |            |               |                                   |                   |                |                |                |                 |                 |                |                 |
|               |                                        |                                                     |            | Report Da     | te: 1/1/2023 Ru                   | in Date: 10/29/20 | 24 10:22:26 AM |                |                |                 |                 |                |                 |
|               |                                        |                                                     |            |               | Loc                               | ations: ALL       |                |                |                |                 |                 |                |                 |
|               |                                        |                                                     |            | Today's Value | <ul> <li>Today's Value</li> </ul> | Inv Purc          | h Inv Sold     | 1/1/2023 Value | Today's Value  | Inv Purch       | n Inv Solo      | 1/1/2023 Value |                 |
|               |                                        |                                                     | TOTALS>    | 52,723.7780   | 1,168.5000                        | 3,071.0000        | 1,566.0000     | 51,218.7780    | 6,855,267.0086 | 65,830.7500     | 35,105.3100     | 6,824,541.5686 |                 |
| Item #        | ~ MLI ~                                | Description                                         | Last Buy   | Cur_QTY ~     | Committed ~                       | Cur_QTY_SUB       | Cur_QTY_ADD ~  | Tot_QTY *      | Cur_Value *    | Cur_Value_SUB * | Cur_Value_ADD * | Tot_Value *    | AVG_Unit_Cost ~ |
| 0001456784536 | MAIN                                   | Chair #1 Swivel                                     | 12/15/2023 | 2,301.3333    | 1,006.0000                        | 25.0000           | 8.0000         | 2,284.3333     | 51,979.1802    | 465.7500        | 181.0400        | 51,694.4702    | 22.6300         |
| 0145236547852 | MAIN                                   | Leather Task Chair - No arms                        | 09/01/2020 | 3,828.0000    | 21.0000                           | 0.0000            | 18.0000        | 3,846.0000     | 137,731.4400   | 0.0000          | 647.6400        | 138,379.0800   | 35.9800         |
| 0145745896325 | MAIN                                   | Leather Executive Chair with Arms and Massage       | 07/05/2021 | 906.1113      | 2.5000                            | 0.0000            | 2.0000         | 908.1113       | 106,015.0300   | 0.0000          | 234.0000        | 106,249.0300   | 117.0000        |
| 0145754566777 | MAIN                                   | Folding Leather Chair                               | 06/16/2020 | 481.6667      | 2.0000                            | 0.0000            | 3.0000         | 484.6667       | 48,253.3700    | 0.0000          | 300.5300        | 48,553.9000    | 100.1800        |
| 0145754566778 | MAIN                                   | Folding Leather Chair (leasing) 10 min              | 05/15/2019 | 106.0000      | 0.0000                            | 0.0000            | 0.0000         | 106.0000       | 10,176.0000    | 0.0000          | 0.0000          | 10,176.0000    | 96.0000         |
| 0192847382940 | MAIN                                   | Hanging File Kit for Drawer                         | 07/03/2020 | 24.0000       | 11.0000                           | 0.0000            | 0.0000         | 24.0000        | 3,471.6100     | 0.0000          | 0.0000          | 3,471.6100     | 144.6504        |
| 0245125478536 | MAIN                                   | The Small Office Solution                           | 07/05/2021 | 938.0000      | 35.0000                           | 0.0000            | 0.0000         | 938.0000       | 423,295.0000   | 0.0000          | 0.0000          | 423,295.0000   | 451.2740        |
| 0245365758965 | MAIN                                   | Conference Table Oval - Cherry                      | 08/29/2019 | 2.0000        | 0.0000                            | 0.0000            | 0.0000         | 2.0000         | 400.0000       | 0.0000          | 0.0000          | 400.0000       | 200.0000        |
| 0245712563254 | MAIN                                   | Computer Tower - Intel Core I7 3.2 - 8G Ram - 2T HD | 04/22/2019 | 7.0000        | 0.0000                            | 0.0000            | 0.0000         | 7.0000         | 7,669.3500     | 0.0000          | 0.0000          | 7,669.3500     | 1,095.6214      |

b. Physical Inventory with Values report allows you to do manual counts if needed. The system offers two different reports with filtering.

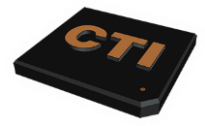

| voice      | 563.355.0426 or 800.355.0450             |
|------------|------------------------------------------|
| IdX        | 303.333.2937                             |
| web        | http://www.computerteam.com              |
| Facebook   | https://www.facebook.com/computerteaminc |
| Twitter    | @computerteaminc                         |
| hours      | Mon-Fri 8:00 am - 5:00 pm CST            |
|            | Other Times by Appointment               |
| l coroadel | poot that allows users to input counts   |

 The standard report provides an Excel spreadsheet that allows users to input counts and does the math to determine the effects on inventory as they count. See the sample below.
 Physical Inventory with Values Report Inventory with Values Report

| Locations | ALL                         |             |             |             |            |                |            |                |                 |                                            | 10/29/2024 10:50:28 AM |
|-----------|-----------------------------|-------------|-------------|-------------|------------|----------------|------------|----------------|-----------------|--------------------------------------------|------------------------|
|           |                             | Total       | Total       | Total       | Total      | Total          | Total      | Tota           | L.              |                                            |                        |
|           |                             | Counted     | Current QTY | Committed   | On Order   | Cur Value      | Variance   | New Tota       | L. L. L.        |                                            |                        |
|           |                             | 52,802.6667 | 52,785.7780 | 1,183.4998  | 673.0000   | 6,855,267.0086 | 1,184.6566 | 6,856,451.6652 |                 |                                            |                        |
| INV MLI   | <ul> <li>Item No</li> </ul> | - Counted - | Cur QTY -   | Committed - | On Order - | Cur Value -    | Variance - | New Total -    | AVG Unit Cost - | Last Buy - Description                     | -                      |
| MAIN      | 0001456784536               | 2,310.0000  | 2,301.3333  | 1,006.0000  | 20.0000    | 51,979.1802    | 195.7503   | 52,174.9305    | 22.5866         | 12/15/2023 Chair #1 Swivel                 |                        |
| MAIN      | 0145236547852               | 3,828.0000  | 3,828.0000  | 21.0000     | 10.0000    | 137,731.4400   | 0.0000     | 137,731.4400   | 35.9800         | 09/01/2020 Leather Task Chair - No arms    |                        |
| MAIN      | 0145745896325               | 910.0000    | 906.1113    | 2.5000      | 12.0000    | 106,015.0300   | 454.9772   | 106,470.0073   | 117.0000        | 07/05/2021 Leather Executive Chair with A  | rms and Massage        |
| MAIN      | 0145754566777               | 485.0000    | 481.6667    | 2.0000      | 0.0000     | 48,253.3700    | 333.9300   | 48,587.3000    | 100.1800        | 06/16/2020 Folding Leather Chair           |                        |
| MAIN      | 0145754566778               | 106.0000    | 106.0000    | 0.0000      | 0.0000     | 10,176.0000    | 0.0000     | 10,176.0000    | 96.0000         | 05/15/2019 Folding Leather Chair (leasing) | ) 10 min               |
| MAIN      | 0192847382940               | 24.0000     | 24.0000     | 11.0000     | 0.0000     | 3,471.6100     | (0.0000)   | 3,471.6100     | 144.6504        | 07/03/2020 Hanging File Kit for Drawer     |                        |
| MAIN      | 0245125478536               | 938.0000    | 938.0000    | 35.0000     | 0.0000     | 423,295.0000   | (0.0002)   | 423,294.9998   | 451.2740        | 07/05/2021 The Small Office Solution       |                        |
| MAIN      | 0245365758965               | 3.0000      | 2.0000      | 0.0000      | 20.0000    | 400.0000       | 200.0000   | 600.0000       | 200.0000        | 08/29/2019 Conference Table Oval - Cherr   | У                      |
| MAIN      | 0245712563254               | 7.0000      | 7.0000      | 0.0000      | 0.0000     | 7,669.3500     | (0.0000)   | 7,669.3500     | 1,095.6214      | 04/22/2019 Computer Tower - Intel Core I   | 7 3.2 - 8G Ram - 2T HD |
| MAIN      | 0345125632540               | 111.0000    | 111.0000    | 1.0000      | 0.0000     | 23,199.0000    | 0.0000     | 23,199.0000    | 209.0000        | 06/11/2020 Conference Table, Rectangula    | r- Mahogany 44"X96"    |
| MAIN      | 0345214578542               | 30.0000     | 30.0000     | 0.0000      | 0.0000     | 3,002.0000     | (0.0000)   | 3,002.0000     | 100.0667        | 06/25/2020 Desk 30" x 48"                  |                        |

ii. The Counting Sheet provides a sheet for counting and does not do the math. See the sample below

| DEID       | vv.                         |              |           |                             |                              |                                                                                                    |             |          |            |                                                     |
|------------|-----------------------------|--------------|-----------|-----------------------------|------------------------------|----------------------------------------------------------------------------------------------------|-------------|----------|------------|-----------------------------------------------------|
| Physical   | Inventory Counting Shee     | t            |           |                             |                              |                                                                                                    |             |          |            | Demonstration Account Company (DMOACT)              |
| Locations: | ALL                         |              |           |                             |                              | La contra contra contra contra contra contra contra contra contra contra contra contra contra contra contra con |             |          |            | 10/29/2024 10:58:22 AM                              |
| INV MLI    | <ul> <li>Item No</li> </ul> | Alias 1      | Alias 2   | <ul> <li>Alias 3</li> </ul> | <ul> <li>Counted </li> </ul> | Cur QTY                                                                                                    | Committed ~ | On Order | Last Buy - | Description                                         |
| MAIN       | 0001456784536               | 11223566644  | BIG CHAIR | XYZ                         |                              | 2,301.3333                                                                                                    | 1,006.0000  | 20.0000  | 12/15/2023 | Chair #1 Swivel                                     |
| MAIN       | 0145236547852               |              |           |                             |                              | 3,828.0000                                                                                                    | 21.0000     | 10.0000  | 09/01/2020 | Leather Task Chair - No arms                        |
| MAIN       | 0145745896325               |              |           |                             |                              | 906.1113                                                                                                    | 2.5000      | 12.0000  | 07/05/2021 | Leather Executive Chair with Arms and Massage       |
| MAIN       | 0145754566777               | 014444444444 |           |                             |                              | 481.6667                                                                                                    | 2.0000      | 0.0000   | 06/16/2020 | Folding Leather Chair                               |
| MAIN       | 0192847382940               |              |           |                             |                              | 24.0000                                                                                                    | 11.0000     | 0.0000   | 07/03/2020 | Hanging File Kit for Drawer                         |
| MAIN       | 0245125478536               |              |           |                             |                              | 938.0000                                                                                                    | 35.0000     | 0.0000   | 07/05/2021 | The Small Office Solution                           |
| MAIN       | 0245365758965               |              |           |                             |                              | 2.0000                                                                                                    | 0.0000      | 20.0000  | 08/29/2019 | Conference Table Oval - Cherry                      |
| MAIN       | 0245712563254               |              |           |                             |                              | 7.0000                                                                                                    | 0.0000      | 0.0000   | 04/22/2019 | Computer Tower - Intel Core I7 3.2 - 8G Ram - 2T HD |
| MAIN       | 0345125632540               |              |           |                             |                              | 111.0000                                                                                                    | 1.0000      | 0.0000   | 06/11/2020 | Conference Table, Rectangular- Mahogany 44"X96"     |

- iii. Both reports allow you to import them into the inventory adjustments for Denali using the rest of this program.
- c. Inventory Cycle Counts Report provides detailed information about the counts you have made with the Denali Web Application or the manual spreadsheet reports above. You will use these reports after importing the counts into Denali. That way, you can see the effect on inventory before you post, preventing wrong counts from getting posted. See the sample report below.

#### Cycle Count Report Demonstration Account Company (DMOACT) Batch: AAAABQ - IN Count 11/1/2024 Mobile & Spreadsheet Location: ALL Locations

|              |                     |          |           |                                                     |             |              |            | TOTALS>    | 247,455.8399  | 9,073.3493   | 256,529.1891 |
|--------------|---------------------|----------|-----------|-----------------------------------------------------|-------------|--------------|------------|------------|---------------|--------------|--------------|
| INV Location | Item #              | INV Code | Date      | Description                                         | QTY Begin 👻 | QTY Change 👻 | QTY End    | ADJ Cost 👻 | Value Begin 👻 | Value Change | Value End    |
| MAIN         | WIRE 5              | CM       | 11/01/202 | 4 5 Strand Thermostat Wire                          | 3.0000      | 1.0000       | 4.0000     | 0.3000     | 0.9000        | 0.3000       | 1.2000       |
| MAIN         | WSERIAL             | WA       | 11/01/202 | 4 asdf                                              | 33.0000     | (33.0000)    | 0.0000     | 0.0459     | (6.5005)      | (1.5150)     | (8.0155)     |
| MAIN         | BRICKR02            | CM       | 11/01/202 | 4 Brick Read Design 2                               | (500.0000)  | 500.0000     | 0.0000     | 21.0000    | (10,500.0000) | 10,500.0000  | 0.0000       |
| MAIN         | 0001456784536       | 11       | 11/01/202 | 4 Chair #1 Swivel                                   | 2,301.3333  | 8.6667       | 2,310.0000 | 18.6300    | 51,979.1802   | 161.4606     | 52,140.6408  |
| MAIN         | JIM 7865455253      | 11       | 11/01/202 | 4 Chair #1 Swivel w/ arms                           | 2.6667      | 0.3333       | 3.0000     | 27.5000    | 73.3401       | 9.1658       | 82.5059      |
| MAIN         | 0245712563254       | ACCESS   | 11/01/202 | Computer Tower - Intel Core I7 3.2 - 8G Ram - 2T HD | 7.0000      | (1.0000)     | 6.0000     | 305.0000   | 7,669.3500    | (305.0000)   | 7,364.3500   |
| MAIN         | 0145754566777       | WA       | 11/01/202 | 4 Folding Leather Chair                             | 481.6667    | 3.3333       | 485.0000   | 100.1800   | 48,253.3700   | 333.9300     | 48,587.3000  |
| MAIN         | 0145745896325       | 11       | 11/01/202 | 4 Leather Executive Chair with Arms and Massage     | 906.1113    | 3.8887       | 910.0000   | 117.0000   | 106,015.0300  | 454.9779     | 106,470.0079 |
| MAIN         | LUMBER 2X4X8        | CM       | 11/01/202 | 4 Lumber 2x4 - 8 ft                                 | 5,100.0000  | (150.0000)   | 4,950.0000 | 3.0000     | 15,300.0000   | (450.0000)   | 14,850.0000  |
| MAIN         | LUMBER 2X4 PC       | CM       | 11/01/202 | 4 Lumber 2x4 - Pre-cut Stud (92.625")               | 4,254.0000  | (454.0000)   | 3,800.0000 | 2.4800     | 10,549.9200   | (1,125.9200) | 9,424.0000   |
| MAIN         | LUMBER 2X6X12       | CM       | 11/01/202 | 1 Lumber 2x6 - 12 ft                                | 2,375.0000  | (75.0000)    | 2,300.0000 | 7.6300     | 18,121.2500   | (572.2500)   | 17,549.0000  |
| MAIN         | SHEET METAL 3X8 260 | G CM     | 11/01/202 | 4 Sheet Metal 3x8 26G                               | 0.0000      | 10.0000      | 10.0000    | 6.8200     | 0.0000        | 68.2000      | 68.2000      |

#### 2.) Inventory Counting

a. Inventory counting allows you to manage the counts completed with the Denali Web Application and manual spreadsheets. You will see a screen like the one below.

| - Invente                                                                                                    |                    |              |             |                         |            |           |                                  |                                               |                                       |                                                                                            |    |          |          |          |       |           |
|----------------------------------------------------------------------------------------------------|--------------------|--------------|-------------|-------------------------|------------|-----------|----------------------------------|-----------------------------------------------|---------------------------------------|--------------------------------------------------------------------------------------------|----|----------|----------|----------|-------|-----------|
| Settings                                                                                                    | UPC Groups C       | reate Counti | ng Sheet Ir | mport Counting Sheet Ad | d Open Sal | es Counts | Clear Inv Batc                   | Inv Batch Assignment                          |                                       |                                                                                            |    |          |          |          |       |           |
| Display Status         Refeat           Counting /Open         Refeat           Select one or more counting groups and right click for options.         Counting group actions apply to all counts in the selected groups. |                    |              |             |                         |            |           | Search<br>Select or<br>Count act | e or more counts an<br>tions apply to the set | Sor<br>ML<br>d right cli<br>acted cou | t<br>Location, Stock# Y Refresh<br>ick for options.<br>Ints. Double click a count to edit. |    |          |          |          |       |           |
| Status                                                                                                    | Date               | Method       | Counted By  | Description             | ID#        | #Rem      | MLI Loc.                         | Stock#                                        | INC                                   | Description                                                                                | SN | Case Qty | Case Cnt | Each Cnt | Count | Inv Batch |
| Open                                                                                                    | 10/29/2024 9:37 Al | Mobile       | MGR         | Mobile Count for MAIN   |            | 4         | MAIN                             | 0245712563254                                 | ACCESS                                | Computer Tower - Intel Core 17 3 2 - 8G R                                                  |    |          |          |          |       |           |
| Open                                                                                                    | 10/31/2024 9:04 AM | A XLS        | CTI         | Sample Spreadsheet C    | 2          | 100       | MAIN                             | BRICKR02                                      | CM                                    | Brick Read Design 2                                                                        |    |          | 0 0      | (        | ) (   | D         |
|                                                                                                    |                    |              |             |                         |            |           | MAIN                             | SHEET METAL 3X8 26G                           | CM                                    | Sheet Metal 3x8 26G                                                                        |    |          | 0 0      | 10       | 1     | D         |
|                                                                                                    |                    |              |             |                         |            |           | MAIN                             | WIRE 5                                        | CM                                    | 5 Strand Thermostat Wire                                                                   |    |          | 0 0      | 4        |       | 4         |
|                                                                                                    |                    |              |             |                         |            |           |                                  |                                               |                                       |                                                                                            |    |          |          |          |       | <i>N</i>  |

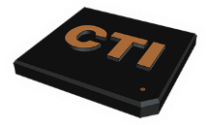

| voice    | 563.355.0426 or 800.355.0450             |
|----------|------------------------------------------|
| fax      | 563.355.2937                             |
| web      | http://www.computerteam.com              |
| Facebook | https://www.facebook.com/computerteaminc |
| Twitter  | @computerteaminc                         |
| hours    | Mon-Fri 8:00 am - 5:00 pm CST            |
|          | Other Times by Appointment               |
|          |                                          |

- i. Here, you can manage the counts, correcting, merging, and updating them before you import them to Denali. With your menus at the top, you can change settings for how this program works.
  - 1. Settings:
    - a. Configure case counts and where you want to store that information in Denali.
    - b. Configure UPC Groups.
  - 2. UPC Groups allow you to group products and treat them as one unit. From here, you can create as many UPS groups as you wish.
  - 3. Create Counting Sheets is the same as the program's main menu, allowing you to use Physical Inventory with the Values report above.
  - 4. Add Opne Sales Counts allows you to add items to your counts from open orders that may not have been posted yet. The program will show you all open orders and what items are in those orders that may have been delivered and not posted yet.
  - 5. Clear Inv Batch Assignment allows you to remove batches you may have already created for Denali but discovered that you need to reverse to correct counts.
- ii. On the left-hand side, you will see the counts taking place and their status. We can see from this screen that the user MGR is currently counting. Open Sales is counted and open for review and import to Denali. On the left side, for the entire batch, you can right-click and select all open counts, edit the descriptions of counts, Add Counting Groups, Merge Counting Groups, Delete Counting Groups, Create Denali Batches, and move old counts to history.
  - 1. Once you select to create a batch for Denali, you will see the following screen, allowing you to verify the inventory adjustment codes you wish to use for these counts.

| 🗢 Invento                                        | ory Ajustment Transaction Codes |                           | - 🗆 |     |
|--------------------------------------------------|---------------------------------|---------------------------|-----|-----|
| Verify the transaction codes listed are correct. |                                 |                           |     |     |
| IN Code                                          | Add Transaction Code            | Subtract Transaction Code |     |     |
| ACCESS                                           | •                               |                           |     | -   |
| СМ                                               | -                               |                           |     | •   |
| ELECT                                            |                                 |                           |     | -   |
| 11                                               | -                               |                           |     | •   |
| 12                                               |                                 |                           |     | •   |
| KITS                                             | -                               |                           |     | •   |
| LEASE                                            |                                 |                           |     | -   |
| MFG                                              | -                               |                           |     | -   |
| NI                                               |                                 |                           |     | -   |
| WA                                               | -                               |                           |     |     |
|                                                  |                                 |                           |     |     |
|                                                  |                                 |                           |     |     |
|                                                  |                                 |                           |     |     |
|                                                  |                                 |                           |     |     |
|                                                  |                                 |                           |     |     |
|                                                  |                                 |                           |     |     |
|                                                  |                                 |                           |     |     |
|                                                  |                                 |                           |     |     |
|                                                  |                                 |                           |     |     |
|                                                  |                                 |                           |     |     |
|                                                  |                                 |                           |     |     |
|                                                  |                                 |                           |     |     |
|                                                  |                                 |                           |     |     |
|                                                  |                                 |                           |     |     |
|                                                  |                                 |                           |     |     |
|                                                  |                                 |                           | _   |     |
|                                                  |                                 | Continue                  | Can | cel |
|                                                  |                                 |                           |     |     |

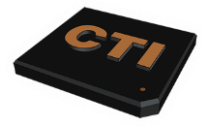

| voice    | 563.355.0426 or 800.355.0450             |
|----------|------------------------------------------|
| web      | http://www.computerteam.com              |
| Facebook | https://www.facebook.com/computerteaminc |
| Twitter  | @computerteaminc                         |
| hours    | Mon-Fri 8:00 am - 5:00 pm CST            |
|          | Other Times by Appointment               |
|          |                                          |

- 2. You can use the pull-downs to select the correct inventory adjustment codes. Then click continue to create the Denali inventory adjustment batch.
- 3. You will not be asked to name the batch for reference in Denali. You can use up to 50 characters to describe the batch.
- 4. The system will then tell what batch code it assigned to these transactions.
- 5. You can now close the Inventory Counting screen and look at the reports of what the current adjustment batch will do to inventory and the general ledger figures. You do this by using the Inventory Cycle Counts Report.